This package must be installed locally on the NAS appliance.

Warning: This install package requires a reboot of the NAS appliance upon completion. Please close all other applications before proceeding.

For 5194-NAS 200 models 200, 201,225, 226, 25T and 5196-NAS 300 G models G00, G01:

- 1. Download PTF10464 .EXE using the link below and copy locally on the NAS appliance.
- 2. Record all Alacritech network connection information from Network Properties. e.g. Static IP addresses
- 3. If you intend to use teaming after performing this upgrade, ensure that all ports you wish to team are enabled in Network Properties at this time.
- 4. Open an explorer window showing the location of the file.
- 5. Double click on PTF10464.EXE to start the installation.
- 6. Follow the prompts until the PTF10464 installation is finished.
- 7. The files will be copied to C:\Program Files\IBM\PTF10464 and the Alacritech setup program will be launched.
- 8. A dialog box will now display the current drivers and the new media version of the drivers to be installed as follows:
  - slic100.sys 5.43
  - atcp.sys 5.45
  - slicteam.sys 5.45
- 9. Click "OK" to continue.
- 10. Ensure that the network components that you wish to install are selected, then click on the UPGRADE button.
- 11. If you installing the teaming driver (Port aggregation Driver) for the first time, an "Alacrtitech Accelerator Team Configuratin Properties" window will appear to allow you to create a team.

If the teaming driver is being upgraded, you must reboot the system and create the teams by selecting "Alacritech Accelerator Team Configurator" under the network Properties of your adapter.

See "Teaming configuration instructions on the download page."

**NOTE:** The default for a newly created team is DHCP.

12. Follow prompts, click "Yes" to reboot system.

- 13. After you reboot the system, you may now setup the Alacritech network team connections using the information recorded in step 2. e.g. static IP addresses
- 14. Reboot the system.

**NOTE:** If you used the same IP address for the newly created team as you used on a previous port setting, you will see a Microsoft dialog box display a warning message " IP address xxx.xxx.xxx you have entered for this network adapter is already assigned to another adapter...." Click "NO" and it will continue to reboot system.

For 5196-NAS 300G models G25, G26, G27 and 5195 NAS 300 models 325, 326:

- 1. Download PTF10464.EXE using the link below and copy locally on the NAS appliance.
- 2. Record all Alacritech network connection information from network properties. e.g.. Static IP addresses
- 3. If you intend to use teaming after performing this upgrade, ensure that all ports you wish to team are enabled in Network Properties at this time.
- 4. Open an explorer window showing the location of the file.
- 5. Move all cluster resources to the other node. Wait until all resources are online before proceeding.
- 6. Double click on PTF10464.EXE to start the installation.
- 7. Follow the prompts until the PTF10464.EXE installation is finished.
- 8. The files will be copied to C:\Program Files\IBM\PTF10464 and the Alacritech setup program will be launched.
- 9. A dialog box will now display the current drivers and the new media version of the drivers to be installed as follows:
  - slic100.sys 5.43
  - atcp.sys 5.45
  - slicteam.sys 5.45
- 10. Click "OK" to continue.
- 11. Ensure that the network components that you wish to install are selected. Then click on the UPGRADE button.
- 12. If you installing the teaming driver(Port aggregation Driver)for the first Time, an "Alacrtitech Accelerator Team Configuratin Properties" window will appear to allow you to create a team. If the teaming driver is being upgraded, you must reboot the system and create the teams by selecting "Alacritech

Accelerator Team Configurator" under the network Properties of your adapter. See " Teaming configuration instructions" under Technical Support on the download page.

NOTE: The default for a newly created team is DHCP.

- 13. Follow prompts, click "Yes" to reboot system.
- 14. After you reboot the system you may now setup the Alacritech network team connections using the information recorded in step 2. i.e. static IP addresses
- 15. Reboot the system.**NOTE:** If you used the same IP address for the newly created team as you used on a previous port setting, you will see a Microsoft dialog box display a warning message " IP address xxx.xxx.xxx you have entered for this network adapter is already assigned to another adapter...." Click "NO" and it will continue to reboot system.
- 16. Run steps 1-15 for the other node.